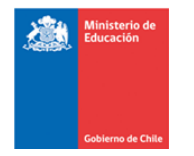

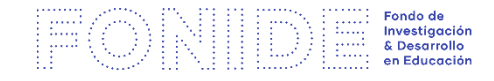

## GUÍA DE APOYO ¿Cómo registrarse en la plataforma FONIDE?

Para el Concurso FONIDE se ha definido una modalidad de postulación en línea. Se pueden realizar consultas al correo electrónico <u>fonide@mineduc.cl</u>

A continuación, se entrega el paso a paso para registrase e ingresar a la plataforma:

1. El primer paso es registrarse como usuario del sistema, lo que lo convierte en el **responsable** de la postulación. Para esto debe hacer clic en "Registrar Institución".

| Nombre de Usuario: |  |
|--------------------|--|
| Usuario            |  |
| Contraseña:        |  |
| Contraseña         |  |
| ◆ Ingresar         |  |

(Una vez definido el nombre de usuario y la contraseña: Nombre de usuario: mail con que se registró Contraseña: contraseña creada) 2. Se abrirá la siguiente pantalla, la cual solicitará sus datos. Complete la información que se le solicita. Debe tener en cuenta que toda la información que se ingresa en esta sección, corresponde a la del investigador principal, quien asume la responsabilidad de la postulación.

| Registro de Institucione                     | S                                                                 |                    |          |
|----------------------------------------------|-------------------------------------------------------------------|--------------------|----------|
| Datos del representante de la                | institución.                                                      |                    |          |
| Rut:                                         | Fecha de Nacimiento (ej: 24-01-1986):                             | dd-mm-yyyy         | <b> </b> |
| Nombres:                                     |                                                                   |                    |          |
| Apellido Paterno:                            | Apellido Materno:                                                 |                    |          |
| Correo Electrónico:                          | Será utilizado como nombre de usuario Movil Contacto:             |                    |          |
| Profesión:                                   |                                                                   |                    |          |
| Institución y/u Organización<br>que postula: |                                                                   |                    |          |
|                                              | En esta seccion debe completar fidedignamente TODA la informacion | ← Volver 📙 Guardar |          |
|                                              |                                                                   |                    |          |

\*\*Una vez completada la sección, presione GUARDAR.

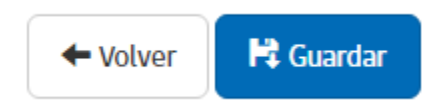

3. Luego, recibirá un correo al mail que usted inscribió en el registro del paso 2, como el que se muestra a continuación:

| Ministerio de Educación: FONIDE                                                                                                    |  |
|----------------------------------------------------------------------------------------------------|--|
| Creación/Recuperación de cuenta FONIDE                                                                                                    |  |
| Estimado(a)<br>Se ha creado/recuperado su cuenta, para acceder al sistema de postulación FONIDE.<br>Para activar su cuenta ingrese al siguiente link <u>http://fonide.mineduc.cl/fonide-web/mvc/publico/activarcuenta?cuenta=1474763078393398427</u> |  |
| Atentamente,<br>Secretaría Técnica.                                                                                                    |  |

4. Para seguir con el proceso deberá hacer clic sobre el link para activar su cuenta.

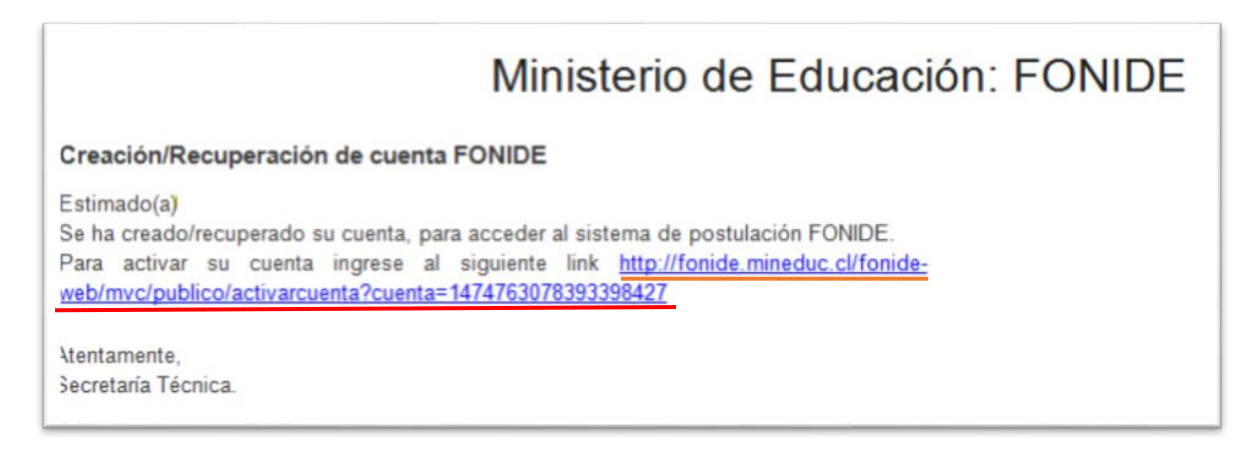

## 5. Posteriormente, deberá crear la contraserña y presionar **Enviar**.

| Activación de cuenta  |                       |               |        |
|-----------------------|-----------------------|---------------|--------|
| Ingrese una contr     | aseña para la cuenta. |               | ×      |
| Contraseña:           |                       | ]             |        |
| Repita la Contraseña: |                       | ) .           |        |
|                       |                       | ← Ir al login | Enviar |

6. Inmediatamente aparecerá el siguiente mensaje que validará la creación de su cuenta, en el momento que haga clic en **Aceptar.** 

| Confirmación         |        | ×       |
|----------------------|--------|---------|
| Se creará la cuenta. |        |         |
|                      | Cerrar | Aceptar |

Luego, será redireccionado al sitio de la postulación, en la que deberá ingresar la información requerida de forma secuencial.